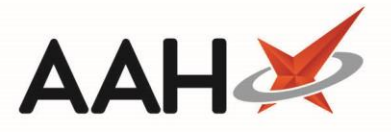

## Withdrawing an MCR Patient Registration

After electronically registering a patient for MCR, you can withdraw the MCR patient registration at any time from ePharmacy.

- 1. From the ePharmacy Manager, click the *Patient Registration* tab.
- 2. The Patient Registration tab contents display.
- 3. Highlight an MCR patient marked as Registered.
- 4. Press [F4 Withdraw Highlighted Patient].
- 5. A pop-up window displays, advising you that the patient is registered to your pharmacy and asking whether you would like to withdraw the registration. Click **[Yes]**.

| 💽 ¥ICKERS, Susan (Miss)                                                                      |     |    |  |  |  |  |  |  |  |
|----------------------------------------------------------------------------------------------|-----|----|--|--|--|--|--|--|--|
| This patient was registered to your pharmacy. Would you like to withdraw from your pharmacy? |     |    |  |  |  |  |  |  |  |
|                                                                                              | Yes | No |  |  |  |  |  |  |  |

- 6. ProScript Connect will send an MCR withdrawal registration request message to the PRS and generate the CP4/3 registration form print preview.
- 7. Click the printer icon.
- 8. The ePharmacy Manager displays, with the MCR patient marked as Withdrawn.

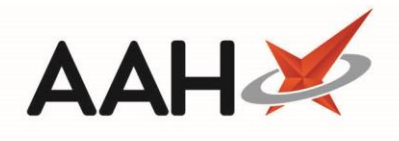

| ProScript Connect<br>09 April 2019 12:40                                                                                                    | Search (CTRL+S)                                                                                                    | • ۹ (i)                     | 🗐   🎞   Respo              | nsible Pharmacist                       | Alexander S | cott   User Supervisor        | - = ×      |  |
|----------------------------------------------------------------------------------------------------|----------------------------------------------------------------------------------------------------|-----------------------------|----------------------------|-----------------------------------------|-------------|-------------------------------|------------|--|
| My shortcuts 🕂                                                                                                    | Search Workflow Man                                                                                                    | ager ePharmacy Manager      | ×                          |                                         |             |                               |            |  |
| Redeem Owings .<br>F2                                                                                                    |                                                                                                    |                             |                            |                                         |             | Dharma si shala               |            |  |
| Reprints<br>F6                                                                                                    | Scripts Treatment Summary Patient Registration Pharmacist: James McLean                                                       |                             |                            |                                         |             |                               |            |  |
| Ordering<br>F7                                                                                                    | F1 - Register Patient F2 - Registration Status F3 - Manually Update Status F4 - Register Highlighted Patient 🖶 F5 - Print CP3 |                             |                            |                                         |             |                               |            |  |
| Overdue Scripts                                                                                                    | F6 - Registration Updates F8 - ReSend Message F9 - Reports 🔻 F10 - Test Message F11 - Batch Registrations View XML            |                             |                            |                                         |             |                               |            |  |
| MDS Prep<br>F9                                                                                                    | F12 - Pharmacy Care Record PCR Medication History                                                                             |                             |                            |                                         |             |                               |            |  |
| MDS Scripts Due                                                                                                    | Filters O MAS O MCR                                                                                                    | Patient Search Patient      | • Q                        |                                         |             |                               |            |  |
| Stock Manager<br>Ctrl O                                                                                                    | Service Start Date                                                                                                    | Process Date                | Datient                    | CHIN                                    | Jumber      | Registration Id               | Status     |  |
| MDS Manager                                                                                                    | MCR 09/04/2019 1                                                                                                    | 2:40:31 09/04/2019 12:40:31 | VICKERS, Susan (Miss)      | 0306                                    | 69 1922     | PE4621000003R9RC              | Withdrawn  |  |
| SDM                                                                                                    | MCR 09/04/2019 1                                                                                                    | 2:32:52 09/04/2019 12:33:01 | CHAMBERS, Christopher (Mr) | 0410                                    | 78 8775     | PE4621000002RK60              | Registered |  |
| Ctrl M<br>ePharmacy                                                                                                    | MCR 04/04/2019 1                                                                                                    | 2:18:50 04/04/2019 12:18:52 | ANDREWS, Gary (Mr)         | 2704                                    | 51 1632     | PE4621000001L03S              | Registered |  |
| Ctrl E                                                                                                    |                                                                                                    |                             |                            |                                         |             |                               |            |  |
| Ctrl R                                                                                                    | •                                                                                                    |                             |                            |                                         |             |                               | •          |  |
| FMD Workload                                                                                                    | Start Date Pr                                                                                                    | ocess Date Patient          |                            | CHI Number                              | Registrat   | [030669 1922]                 | EXEMPT (H) |  |
|                                                                                                    | 09/04/2019 12:40:31 0                                                                                                    | 9/04/2019 12:40:31 VICKERS, | Susan (Miss)               | 030669 1922                             | PE4621(     | VICKERS, Susan (Miss)         |            |  |
|                                                                                                    | 09/04/2019 12:40:31 09/04/2019 12:40:31 VICKERS, Susan (Miss) 030669 1922 PE                                                  |                             | PE4621(                    | lat 1 Stocklund<br>louse, Catle Street, |             |                               |            |  |
|                                                                                                    |                                                                                                    |                             |                            |                                         |             | Carlisle, Cumbria, CA3<br>8DU |            |  |
|                                                                                                    |                                                                                                    |                             |                            |                                         |             | DOB: 03 Jun 1969              |            |  |
|                                                                                                    | 1                                                                                                    |                             |                            |                                         | •           | Age: 49 years 10 month        | •          |  |
|                                                                                                    |                                                                                                    |                             |                            |                                         |             |                               |            |  |
| Response received: Registered (MCR registration request for patient CHAMBERS, Christopher (Mr))<br>Sending MCR registration request for patient CHAMBERS, Christopher (Mr).<br>Version 2.1.0 |                                                                                                    |                             |                            |                                         |             |                               |            |  |
|                                                                                                    |                                                                                                    |                             |                            |                                         |             |                               | •          |  |

## **Revision History**

| Version Number | Date              | Revision Details | Author(s)            |
|----------------|-------------------|------------------|----------------------|
| 1.0            | 16 September 2019 |                  | Joanne Hibbert-Gorst |
|                |                   |                  |                      |
|                |                   |                  |                      |

## **Contact us**

For more information contact: **Telephone: 0344 209 2601** 

Not to be reproduced or copied without the consent of AAH Pharmaceuticals Limited 2019.